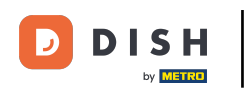

# Prvním krokem je otevřít přijatý e-mail a kliknout na merci de bien vouloir cliquer ici .

| Bonjour testtesttest owner,<br>Félicitations !! Votre nouveau restaurant <b>testtesttest</b> a été créé avec<br>succès.<br>Nous avons créé un utilisateur afin de vous permettre de gérer votre<br>compte et le menu.<br>Votre nom d'utilisateur est :<br>Pour définir le mot de passe <u>merci de bien vouloir cliquer ici</u><br>Vous pouvez également copier et coller le lien ci-dessous dans une<br>nouvelle fenêtre de votre navigateur :<br><u>https://testtes-test.order.acc.app.hd.digital/admin/login/reset?</u><br><u>code=5HVIbDWgJR2UKnFiyX5RkMvFdGSP6Vj5eR7bRhdpWr</u> |
|----------------------------------------------------------------------------------------------------|
| © 2020 testtesttest. All rights reserved.                                                                                                    |

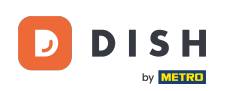

# **T** Obnovte heslo zadáním nového.

| Reset your Password          |  |
|------------------------------|--|
| Password<br>Confirm Password |  |
| Back to Login Reset Password |  |
|                              |  |
|                              |  |
|                              |  |

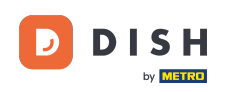

Potvrďte nové heslo jeho opětovným zadáním a klikněte na resetovat heslo.

| Reset your Password |                                                  |  |
|---------------------|--------------------------------------------------|--|
|                     | Reset your Password Back to Login Reset Password |  |
|                     |                                                  |  |

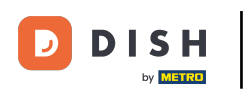

# e Klikněte

| Reset your Password |                                                  |  |
|---------------------|--------------------------------------------------|--|
|                     | Reset your Password Back to Login Reset Password |  |
|                     | Back to Login                                    |  |

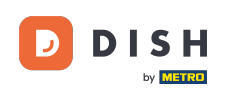

# Nyní se přihlaste zadáním svého uživatelského jména (e-mailové adresy).

| Username<br>c         |  |
|-----------------------|--|
| Password              |  |
| Forgot your password? |  |
|                       |  |
|                       |  |

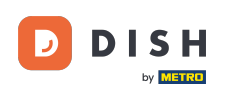

# A vaše heslo . Poté klikněte na přihlášení .

| Username<br>c<br>Password<br>Forgot your password?<br>→ Login |               |  |
|---------------------------------------------------------------|---------------|--|
| Username<br>⊂<br>Password<br>Forgot your password? → Login    |               |  |
| Password<br>Forgot your password? → Login                     | Username<br>c |  |
| Forgot your password? → Login                                 | Password      |  |
|                                                               | → Login       |  |
|                                                               |               |  |

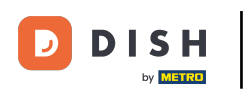

# 6 Klikněte

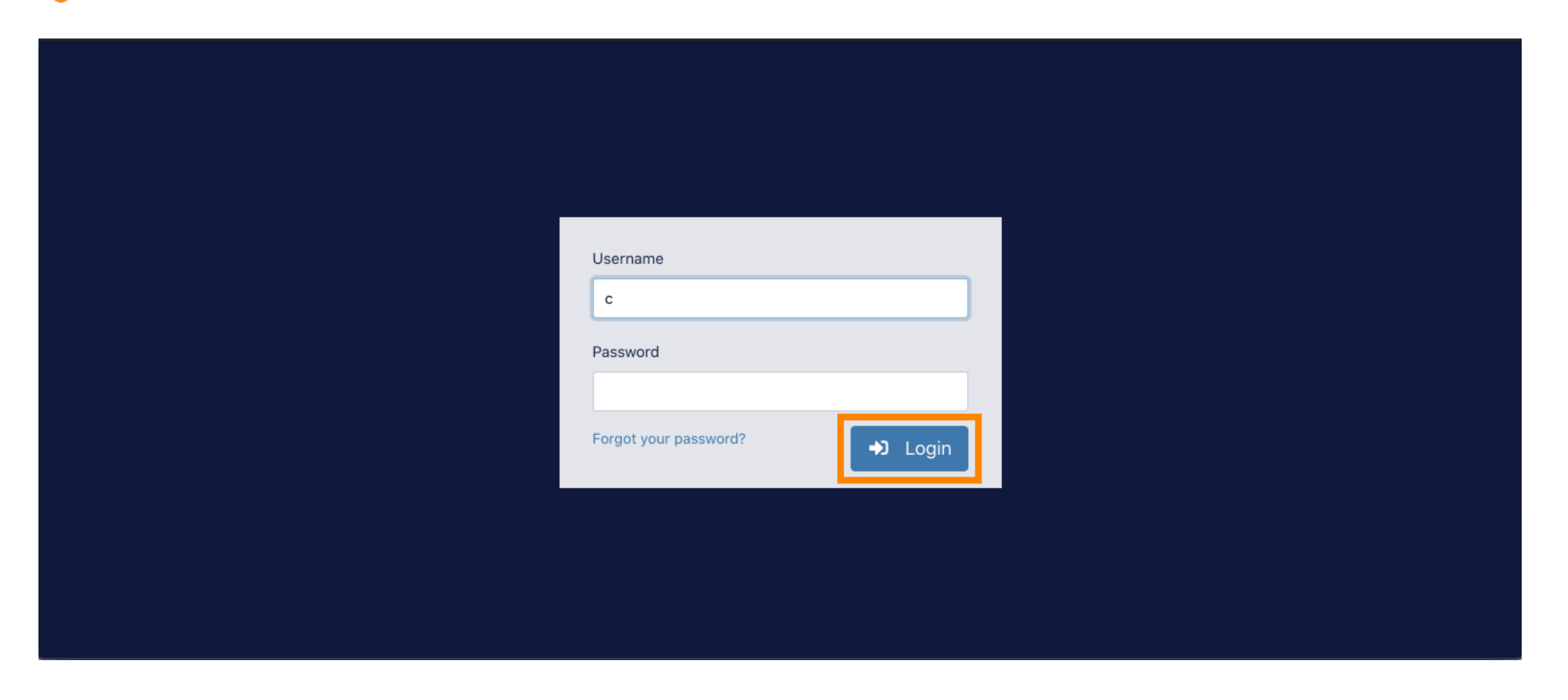

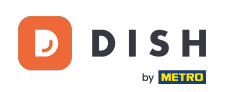

To je vše. Úspěšně jste se přihlásili a jste zpět na hlavním panelu.

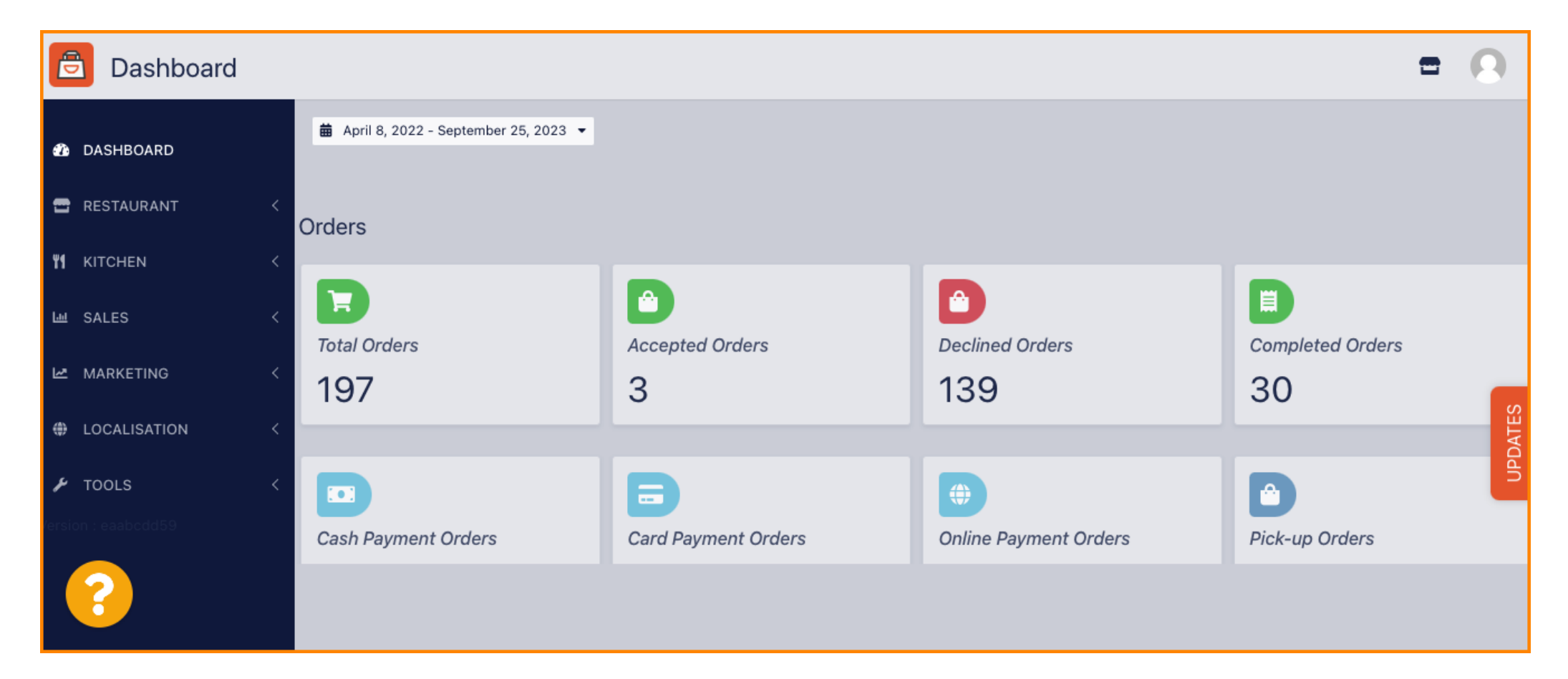

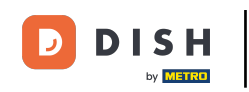

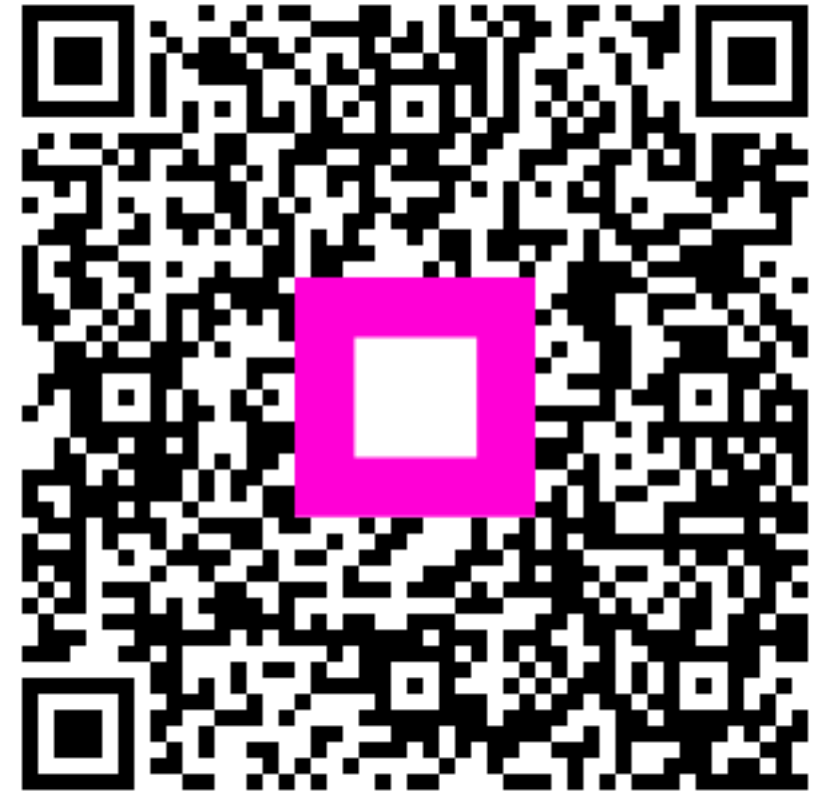

Skenováním přejděte do interaktivního přehrávače